## CAL100 SOLVER INSTALL

# Contents

| CAL100 SOLVER INSTALL     | .1 |
|---------------------------|----|
| Running CAL100            | .2 |
| FIRST STEP                | .2 |
| NEXT STEP                 | .2 |
| NEXT STEP and IMPORTANT ! | .4 |
| /IRTUAL & CLOUD MACHINES  | .7 |
| MALWAREBYTES ISSUES       | .8 |

### Running CAL100

Checking your computer:

#### FIRST STEP

Your computer only needs to be of a modest specification.

You'll need Excel 2007 or above; running on Windows 7 or above.

Also a monitor screen resolution of at least 800 by 600 or above. Ideally 1920 x 1080.

4Gb or above memory.

#### **NEXT STEP**

#### Versions of Excel and Office

Usually Excel is installed as part of a package consisting of Word, Excel, Powerpoint, etc. This was originally called Microsoft Office.

Microsoft has now bundled the Office suite into a subscription service called Microsoft 365.

Office is written for both Windows and Macintosh computers. It is the Windows version needed for CAL100.

As far as using the CAL100 programme you also need to know that there are two versions of Excel for Windows.

These are referred to as 32 bit and 64 bit versions.

It is only the 32 bit version that includes an Excel library called Solver Add-In that CAL100 uses.

Knowing there are two versions is generally not a problem as the default install uses the 32 bit version for Office 2007 to Office 2016.

It is users who have the new Microsoft 365 service where this becomes an issue as they need to choose the 32 bit version on installing Office.

| Default version, English                                                                       | Other options                       |
|------------------------------------------------------------------------------------------------|-------------------------------------|
| Veed help installing?                                                                          |                                     |
| Office help & training                                                                         |                                     |
| requently asked questions                                                                      |                                     |
| stallation process. Get more info                                                              |                                     |
|                                                                                                | IIIStall                            |
|                                                                                                | sperience designed for your smartpl |
| Download and install Office                                                                    | xperience designed for your smartpl |
| Download and install Office                                                                    | xperience designed for your smartpt |
| Download and install Office<br>Choose a language (?)<br>English                                | xperience designed for your amartip |
| Download and install Office<br>Choose a language (?)<br>English<br>Choose a version (?)        | xperience designed for your smartpt |
| Choose a language (7)<br>English<br>Choose a version (7)<br>Office - Default version (default) | xperience designed for your smartpt |
| Chose a version ③<br>Office - Default version (default)                                        | vperience designed for your smartp) |

#### NEXT STEP and IMPORTANT !

Before running CAL100 for the first time you will need to allow it **permission** to run. This security step was introduced in version Excel 2007 to prevent malicious programmes from accessing your computer.

Another feature also required is a Microsoft library Add-In called **Solver**. This is installed (by default) with Microsoft Office or Excel (32 bit versions). It isn't however **enabled** until required. All these steps are only required **once** using these instructions.

|                                |                                                                                                    |                                          | Excel                      |                           | Sign in 🖗 ? — 🔿 🗙           |
|--------------------------------|----------------------------------------------------------------------------------------------------|------------------------------------------|----------------------------|---------------------------|-----------------------------|
| Excel                          | Good morning                                                                                          |                                          |                            |                           |                             |
| ₩<br>Home                      | ✓ New           2         6         C           3         6         C           4         6         C | Take a tour                              | Create a<br>Drop-down list | Get started with Formulas | Get to know<br>Power Query  |
| New                            | s<br>c<br>Blank workbook                                                                              | ↔<br>Welcome to Excel                    | Drop-down tutorial         | fx<br>Formula tutorial    | Power Query tutorial        |
| D<br>Open                      | Recent Pinned<br>You haven't opened any workbooks re                                                  | cently. Click Open to browse for a workb | ook.                       |                           | More templates $ ightarrow$ |
| Account<br>Feedback<br>Options | Options                                                                                               |                                          |                            |                           |                             |

The following screenshots are from Excel 2016

Step 1) Open Excel and choose **Options**.

Note: For **Excel 2007**; click the Microsoft Office Button Office button image, and then click Excel **Options**.

| 日 ち・ぐ・1                                                                                                    | Bookl - Excel                                                                                                    |
|----------------------------------------------------------------------------------------------------|----------------------------------------------------------------------------------------------------|
| File Home Insert Page Layout Formulas Data Review View Q Tell me what you want to d                                                                                                    | o                                                                                                    |
| Paste                                                                                                    | Conditional Format as     Neutral     Calculation     Calculation     C |
| A     B     C     D     E       a     A     B     C     D     E       a     A     B     C     D     E       a     A     B     C     D     E       a     A     B     C     D     E       a     A     B     C     D     E       a     A     B     C     D     E       a     A     B     Calangage     Advanced     Show Min Toobar on       a     A     Advanced     Customize Ribbon     Quick Access Toolbar       b     Add-Ins     Add-Ins     Total Center     When creating new world       10     Total Center     Total Center     Total Center       11     Total Center     Formulas     Total Center       12     Add-Ins     Costomize Ribbon     Costomize Ribbon       13     Add-Ins     Costomize Ribbon     Costomize Ribbon       14     Add-Ins     Costomize Ribbon     Costomize Ribbon       15     Add-Ins     Costomize Ribbon     Costomize Ribbon       16     Add-Ins     Formulas     Formulas       17     Add-Ins     Formulas     Formulas       18     Add-Ins     Formulas | or working with Excel.       S       T       U       V       W       Image: Control or Control or Cont                                                                               |
| 35<br>← Sheet1 ⊕                                                                                                    |                                                                                                    |
| Ready                                                                                                    | ■ 岡 戸 - ● ● + 100%                                                                                                    |

## Click Add-Ins

| General              | View and manage Microsoft O                                                                                                    | ffice Add_ins                             |                  |
|----------------------|----------------------------------------------------------------------------------------------------|-------------------------------------------|------------------|
| Formulas             |                                                                                                    | nice rud ins.                             |                  |
| Proofing             | Add-ins                                                                                                    |                                           |                  |
| Save                 | Name 🔺                                                                                                    | Location                                  | Туре             |
| Language             | Active Application Add-ins                                                                                                    |                                           |                  |
| Advanced             | Solver Add-in                                                                                                    | C:\e\Office16\Library\SOLVER\SOLVER.XLAM  | Excel Add-in     |
| Customize Ribbon     | Inactive Application Add                                                                                                    | olver may not be                          |                  |
| Customize Ribbon     | Analysis ToolPak                                                                                                    | chowing horo                              | Excel Add-in     |
| Quick Access Toolbar | Analysis ToolPak - VBA                                                                                                    | Showing here TPVBAEN.XLAM                 | Excel Add-in     |
| Add-Ins              | Euro Currency Tools                                                                                                    | C:\ Office\Office16\Library\EUROTOOL.XLAM | Excel Add-in     |
| Taurt Cantan         | Microsoft Actions Pane 3                                                                                                    |                                           | XML Expansion Pa |
|                      | Visabled Application Add-ins<br>No Disabled Application Add-ins                                                                                           |                                           |                  |
|                      |                                                                                                    |                                           |                  |
|                      | Add-in: Solver Add-in                                                                                                    |                                           |                  |
|                      | Add-in: Solver Add-in<br>Publisher:                                                                                                    | Click Go                                  |                  |
|                      | Add-in: Solver Add-in<br>Publisher:<br>Compatibility: No compatibility inforr                                                                             | nation ava                                |                  |
|                      | Add-in: Solver Add-in<br>Publisher:<br>Compatibility: No compatibility inforr<br>Location: C:\Program Files\Micro                                         | nation ava                                |                  |
|                      | Add-in: Solver Add-in<br>Publisher:<br>Compatibility: No compatibility inforr<br>Location: C:\Program Files\Micro                                         | nation ava                                |                  |
|                      | Add-in: Solver Add-in<br>Publisher:<br>Compatibility: No compatibility inforr<br>Location: C:\Program Files\Micro<br>Description: Tool for optimization a | nation ava                                |                  |

At the bottom of the screen is the Manage box; select Excel Add-ins.

### Click Go.

| Add-Ins Add-Ins Add-Ins available: Analysis ToolPak Analysis ToolPak - VB/ Euro Currency Tools Solver Add-in |             |           | OK<br>Cancel<br>Browse         |  |
|----------------------------------------------------------------------------------------------------|-------------|-----------|--------------------------------|--|
| Add-Ins available:                                                                                           |             |           | OK<br>Cancel<br><u>B</u> rowse |  |
|                                                                                                    | 2           |           | utomation                      |  |
|                                                                                                    | ick So      | olver Add | -in                            |  |
| Solver Add-in                                                                                                | ad equation |           |                                |  |
|                                                                                                    | id equation | n solving |                                |  |

In the Add-Ins available box, select the Solver Add-in check box, and then click OK.

#### Notes:

If the Solver Add-in is not listed in the Add-Ins available box, click Browse to locate the add-in.

If you get prompted that the Solver Add-in is not currently installed on your computer, click Yes to install it.

| File                  | Home I                | Insert Page                                             | Layout                | Provide and               |                                        |                          |        |                              |                         | .cei       |                           |                   |                                                   |         |           |   |   |   |   |        |
|-----------------------|-----------------------|---------------------------------------------------------|-----------------------|---------------------------|----------------------------------------|--------------------------|--------|------------------------------|-------------------------|------------|---------------------------|-------------------|---------------------------------------------------|---------|-----------|---|---|---|---|--------|
|                       | 1                     |                                                         |                       | Formulas                  | Data                                   | Review Vie               | w Deve | eloper H                     | elp 🖓                   | Tell me wh | at you want               |                   |                                                   |         |           |   |   |   |   | $\Box$ |
| Get Externa<br>Data ~ | I New<br>Query ~<br>G | Show Quer<br>From Table<br>Recent Sou<br>et & Transform | ies (<br>Re<br>rces / | efresh<br>All ~ Connectio | nnections<br>perties<br>: Links<br>ons | ⊉J <u>⊼ A</u><br>AJ Sort | Filter | Clear<br>Reapply<br>Advanced | Text to<br>Column<br>Da | s ≍ v 🔞    | What-I<br>Analysis<br>For | Forecast<br>Sheet | *師 Group ~<br>*師 Ungroup<br>師 Subtotal<br>Outline | hd. hd. | ? Solver  |   |   |   |   | ~      |
| B2                    |                       | × ✓                                                     | f <sub>x</sub>        |                           |                                        |                          |        |                              |                         |            |                           |                   |                                                   |         |           |   |   |   |   | v      |
| A                     | В                     | с                                                       | D                     | E                         | F                                      | G                        | н      | 1                            | J                       | к          | L                         | м                 | N                                                 | 0       | Р         | 0 | R |   | S |        |
| 1                     |                       |                                                         |                       |                           |                                        |                          | 1      |                              |                         |            |                           |                   |                                                   |         |           |   |   |   |   |        |
| 2                     | -                     |                                                         |                       |                           |                                        |                          |        |                              |                         |            |                           |                   |                                                   |         |           |   |   |   |   |        |
| 3                     |                       |                                                         |                       |                           |                                        | Data                     | lab    |                              |                         |            |                           | 0                 | olvor                                             |         |           |   |   |   |   |        |
| 5                     |                       |                                                         |                       |                           |                                        |                          |        | _                            |                         |            |                           | 5                 |                                                   |         |           |   |   |   |   |        |
| 6                     |                       |                                                         |                       |                           |                                        |                          |        |                              |                         |            |                           |                   |                                                   | _       |           |   |   |   |   |        |
| 7                     |                       |                                                         |                       |                           |                                        |                          |        |                              |                         |            |                           |                   |                                                   |         |           |   |   |   |   |        |
| 8                     |                       |                                                         |                       |                           |                                        |                          |        |                              |                         |            |                           |                   |                                                   |         |           |   |   |   |   |        |
| 9                     |                       |                                                         |                       |                           |                                        |                          |        |                              |                         |            |                           |                   |                                                   |         |           |   |   |   |   |        |
| 10                    |                       |                                                         |                       |                           |                                        |                          |        |                              |                         |            |                           |                   |                                                   |         |           |   |   |   |   |        |
| 12                    |                       |                                                         |                       |                           |                                        |                          |        |                              |                         |            |                           |                   |                                                   |         |           |   |   |   |   |        |
| 13                    |                       |                                                         |                       |                           |                                        |                          |        |                              |                         |            |                           |                   |                                                   |         |           |   |   |   |   |        |
| 14                    |                       |                                                         |                       |                           |                                        |                          |        |                              |                         |            |                           |                   |                                                   |         |           |   |   |   |   |        |
| 15                    |                       |                                                         |                       |                           |                                        | ¢                        |        |                              |                         |            |                           |                   |                                                   |         |           |   |   |   |   |        |
| 16                    |                       |                                                         |                       |                           |                                        |                          |        |                              |                         |            |                           |                   |                                                   |         |           |   |   |   |   |        |
| 17                    |                       |                                                         |                       |                           |                                        |                          |        |                              |                         |            |                           |                   |                                                   |         |           |   |   |   |   |        |
| 18                    |                       |                                                         |                       |                           |                                        |                          |        |                              |                         |            |                           |                   |                                                   |         |           |   |   |   |   |        |
| 19                    |                       |                                                         |                       |                           |                                        |                          |        |                              |                         |            |                           |                   |                                                   |         |           |   |   |   |   |        |
| 20                    |                       |                                                         |                       |                           |                                        |                          |        |                              |                         |            |                           |                   |                                                   |         |           |   |   |   |   |        |
| 22                    |                       |                                                         |                       |                           |                                        |                          |        |                              |                         |            |                           |                   |                                                   |         |           |   |   |   |   |        |
| 23                    |                       |                                                         |                       |                           |                                        |                          |        |                              |                         |            |                           |                   |                                                   |         |           |   |   |   |   | -      |
| 24                    |                       |                                                         |                       |                           |                                        |                          |        |                              |                         |            |                           |                   |                                                   |         |           |   |   |   |   |        |
| 25                    |                       |                                                         |                       |                           |                                        |                          |        |                              |                         |            |                           |                   |                                                   |         |           |   |   |   |   |        |
| 26                    | Church                |                                                         |                       |                           |                                        |                          |        |                              |                         |            |                           |                   |                                                   |         |           |   |   |   |   |        |
| < >                   | Sheet1                | (+)                                                     |                       |                           |                                        |                          |        |                              |                         |            | 1                         | 1                 |                                                   |         | (11) (11) |   |   | - |   |        |

After you load the Solver Add-in, the Solver command is available in the Analysis group on the Data tab.

# VIRTUAL & CLOUD MACHINES

CAL100 uses a computer's processor serial number (CPU) for licencing purposes. This is not always available on a default install of some Virtual machines.

This is the command to enable the CPU number of the actual computer to show on Oracle VM VirtualBox.

**NOTE: Win7** is the name of your Windows machine.

"C:\Program Files\Oracle\VirtualBox\VBoxManage" setextradata Win7 "VBoxInternal/Devices/pcbios/0/Config/DmiExposeProcInf" "1"

### **MALWAREBYTES ISSUES**

The default settings of MalwareBytes (2023) tend to be the most cautious of the commonly available anti-virus programmes.

The issue is a permission setting to run Excel VB scripts (Visual Basic). To run CAL100 you will need to change this setting to allow this.

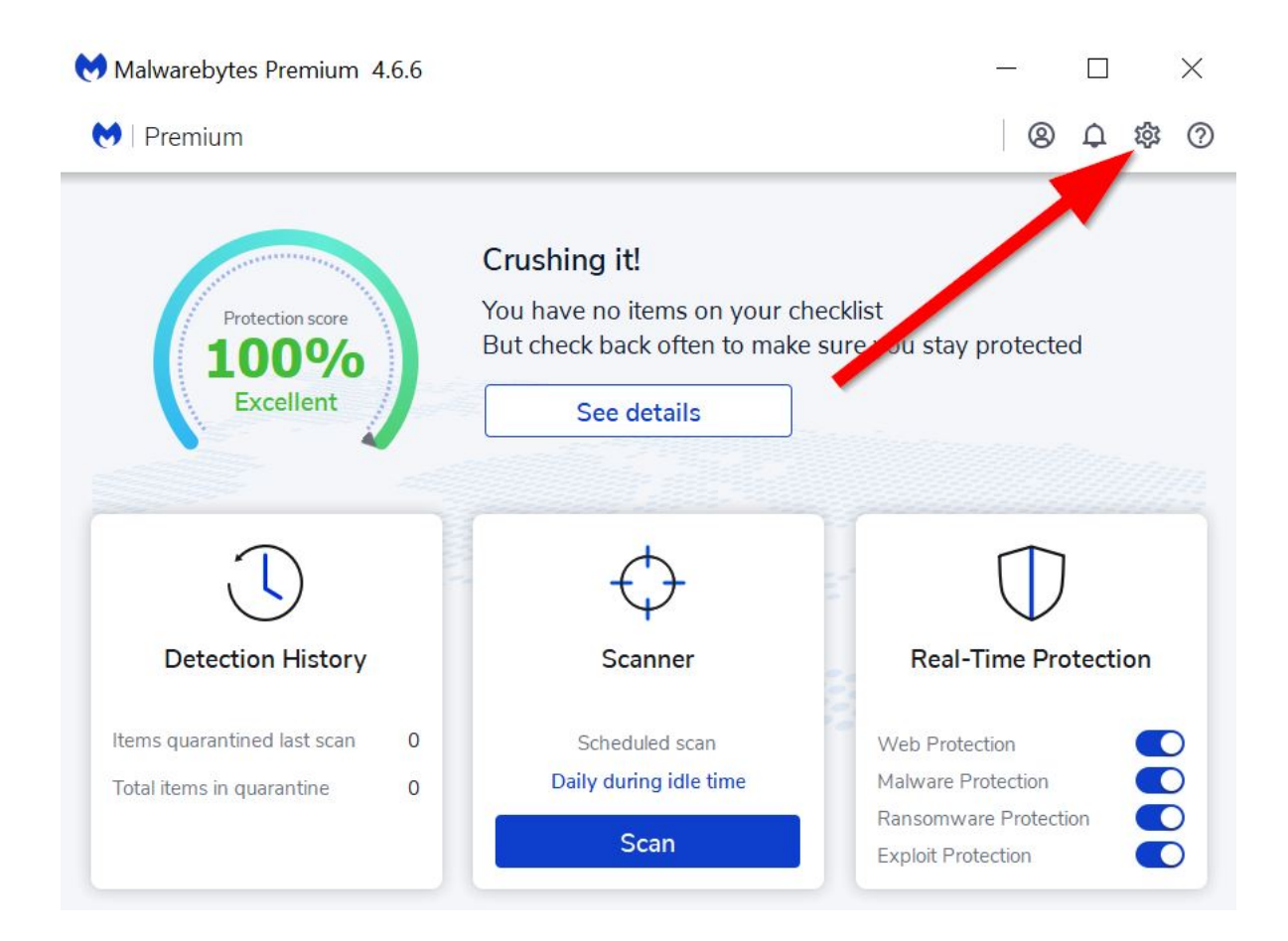

| Malwareb       | ytes Premium 4        | .6.6                       |              |                   |         | <u>-</u> |    |   | × |
|----------------|-----------------------|----------------------------|--------------|-------------------|---------|----------|----|---|---|
| 💓   Premiu     | Im                    |                            |              |                   |         | 6        | 00 | 钧 | ? |
| Settings       |                       |                            |              |                   |         |          |    |   | × |
| General        | Notifications         | Security                   | Display      | Allow List        | Account | About    |    |   |   |
| Potentially    | unwanted iten         | ns                         | 2            |                   |         |          |    |   |   |
| These feature: | s pertain to both Re  | al-Time Protection         | and Scans.   |                   |         |          |    |   |   |
| Detect Potent  | ially Unwanted Pro    | grams <mark>(</mark> PUPs) | Alm. vs (    | recommended)      |         |          |    | ~ |   |
| Detect Potent  | ially Unwanted Mod    | difications (PUMs)         | Always (     | recommended)      |         |          |    | ~ |   |
| Brute Force    | e Protection          |                            |              |                   |         |          |    |   |   |
| Block unautho  | rized users from ac   | cessing your comp          | uter remotel | y over the Intern | net     |          | C  |   |   |
| Exploit Pro    | tection               |                            |              |                   |         |          |    |   |   |
| Block potentia | lly malicious email a | ttachments (Outlo          | ok desktop o | only)             |         |          |    | D |   |
|                |                       |                            |              | -                 |         |          |    |   |   |

| anging these settings can affect yo | ur computer's performance. Avoid making | changes unless instructed to by Malwareb | ytes Support.        |                |                     |                  |       |  |
|-------------------------------------|-----------------------------------------|------------------------------------------|----------------------|----------------|---------------------|------------------|-------|--|
| Application hardening               | Advanced memory protection              | Application behavior protection          | Java pr              | otection       | Penetration Testing |                  |       |  |
|                                     |                                         | Non-Chromium<br>browsers                 | Chromium<br>browsers | PDF<br>readers | MS<br>Office        | Media<br>players | Other |  |
| DEP enforcement                     |                                         | <b>~</b>                                 | ~                    | ~              |                     |                  |       |  |
| Anti-heap spraying enforcement      |                                         |                                          |                      |                |                     |                  |       |  |
| Dynamic anti-heap spraying enfor    | cement                                  | <u>~</u>                                 |                      |                |                     |                  |       |  |
| BottomUp ASLR enforcement           |                                         |                                          |                      |                |                     |                  |       |  |
| Disable loading of VBScript librari | es                                      |                                          |                      |                |                     |                  |       |  |
| Anti-Exploit fingerprint attempt de | etection                                | $\checkmark$                             |                      | ~              |                     |                  |       |  |

Navigate to **Disable loading of VBScript libraries** and **UnSelect** the tick on the **MS Office** column.

CAL100 should now run.